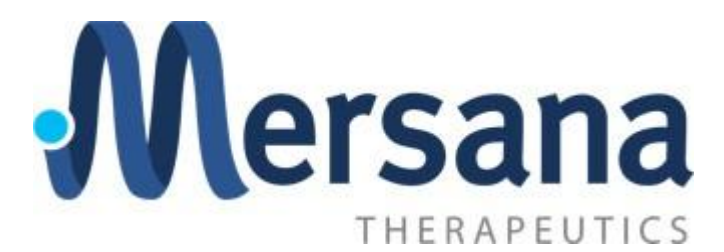

# Supplier Portal Registration User Guide

# **Overview**

This guide provides step-by-step instructions for registering as a new supplier in the Mersana Supplier Portal. Please complete each section carefully to ensure a smooth registration process.

## Prerequisites

Before beginning your registration, please have the following documents ready:

- Tax documentation (W-9 for US suppliers, W-8BEN for international suppliers)
- ACH or Bank Payment Details
- Company information

# **Registration Process**

## Step 1: Company Details

Complete all required fields (\*) with accurate information:

- Company Name: Enter exactly as it appears on your tax documentation
- Website: Provide your corporate website URL
- **Country**: Select the country referenced in your tax form
- Taxpayer Number: Enter your Social Security/Tax ID Number
- D-U-N-S Number: Optional, if applicable
- Organization Type: Must match your tax documentation
- Supplier Type: Select the appropriate category
- Note to Approver: Optional additional context about your registration
- Attachments: Upload PDF versions of:
  - Tax documentation (W-9 or W-8BEN)
  - ACH/Bank Payment Details

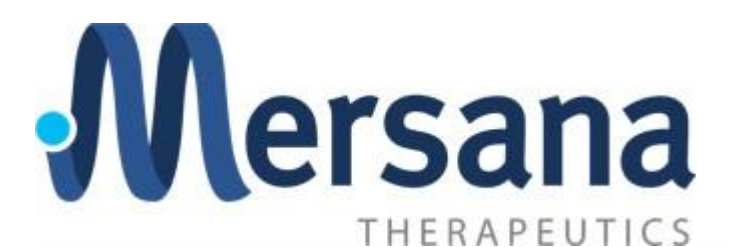

|                                             |                  |         |                   |      | 1  <sub>5</sub>                                                           |
|---------------------------------------------|------------------|---------|-------------------|------|---------------------------------------------------------------------------|
| ompany Details                              |                  |         |                   |      |                                                                           |
| ompany                                      | Website          |         | Country           |      |                                                                           |
|                                             | Required         |         | Requ              | ired |                                                                           |
| axpayer ID                                  | D-U-N-S Number   |         | Organization Type |      |                                                                           |
|                                             |                  |         | Requ              | ired |                                                                           |
| upplier Type                                | Note to Approver |         |                   |      |                                                                           |
|                                             | Required         |         |                   |      |                                                                           |
| whether insurance and other relevant de     | cumente          |         |                   |      |                                                                           |
| ch tax, insurance, and other relevant ou    | , unena          |         |                   |      |                                                                           |
|                                             |                  |         |                   |      |                                                                           |
| Drag and Drop                               |                  |         |                   |      | Company Description                                                       |
| Drag and Drop<br>Select or drop files here. |                  |         |                   |      | Company Details                                                           |
| Drag and Drop<br>Select or drop files here. |                  | Add URL |                   |      | Company Details                                                           |
| Drag and Drop<br>Select or drop files here. |                  | Add URL |                   |      | Company Details     Contacts                                              |
| Drag and Drop<br>Select or drop files here. |                  | Add URL |                   |      | Company Details     Contacts     Addresses                                |
| Drag and Drop<br>Select or drop files here. |                  | Add URL |                   |      | Company Details Contacts Addresses Business Classifications               |
| Drag and Drop<br>Select or dop files here.  |                  | Add URL |                   |      | Company Details     Contacts     Addresses     Business Classifications   |
| Drag and Drop<br>Select or drop files here. |                  | Add URL |                   |      | Company Details Contacts Addresses Business Classifications Questionnaire |

## Step 2: Contact Information

Provide details for your primary contact:

- First and last name
- Email address
- Country
- Phone number
- Specify if this is an administrative contact
- Determine user account requirements
- Assign user roles (minimum one role required)
  - o Recommendation: Mersana Supplier Self Service Admin for profile management

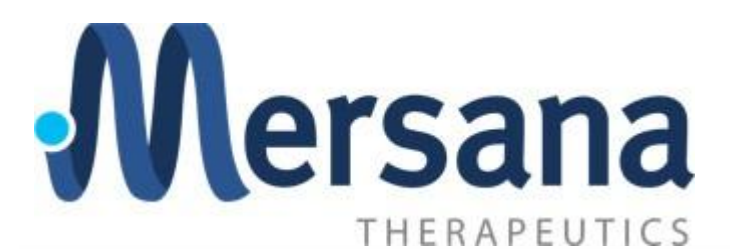

| upplier Registration                                                                                                    |                                                                                                    |                                                                                                    |                                                    |                                                                                              |              |     | 2                                                                                     |
|----------------------------------------------------------------------------------------------------|----------------------------------------------------------------------------------------------------|----------------------------------------------------------------------------------------------------|----------------------------------------------------|----------------------------------------------------------------------------------------------|--------------|-----|---------------------------------------------------------------------------------------|
| ontacts                                                                                                    |                                                                                                    |                                                                                                    |                                                    |                                                                                              |              |     | -15                                                                                   |
|                                                                                                    |                                                                                                    |                                                                                                    |                                                    |                                                                                              |              |     |                                                                                       |
| iter contact details. Re                                                                                                    | gistration communications will                                                                                                    | be sent to this contact.                                                                              |                                                    |                                                                                              |              | 団   |                                                                                       |
| First Name                                                                                                    |                                                                                                    | Last Name                                                                                             |                                                    | Email<br>User@Portal.com                                                                     |              |     |                                                                                       |
| Country                                                                                                    | Phone                                                                                                    |                                                                                                    | Ext                                                |                                                                                              |              |     |                                                                                       |
| JS                                                                                                    | * +1                                                                                                    |                                                                                                    | EXI                                                |                                                                                              |              |     |                                                                                       |
| es this contact need                                                                                                    | e contact?<br>we general communications from us.<br>a user account?<br>a access to supplier transactions and self-s                                                                                                    | 9) Yes () No<br>ervice tasks. (9) Yes () No                                                           | 2                                                  |                                                                                              |              |     |                                                                                       |
| es this contact will recei<br>raccounts will provide onlin<br>What user roles du<br>Assign at least 1 user rol                                                                                                    | e contact?<br>we general communications from us.<br>a user account?<br>a access to supplier transactions and self-<br>bes this contact need?<br>to specify the responsibilities of the cont                                                                                                    | ) Yes O No<br>ervice tasks.                                                                           | 2                                                  |                                                                                              |              |     | Company Details                                                                       |
| es this contact will receive<br>es this contact need<br>accounts will provide onlin<br>What user roles d<br>Assign at least 1 user rol<br>Marsana Sup<br>Marsana Sup                                                                                                    | e contact?<br>we general communications from us.<br>a user account?<br>a a cores to suppler transactions and self-<br>tes this contact need?<br>to specify the responsibilities of the cont<br>optiler Self Service Admin<br>optile information for the suppler content or the<br>suppler Service Admin | 9) Yes O No<br>ervice tasks. © Yes O No<br>roct.                                                      | )                                                  | sting use arrounds to grant employees arrest to the subplex                                  | mplication   |     | Company Details                                                                       |
| es this ontact will receive contact will receive contact need<br>eaccounts will provide online<br>What user roles d<br>Assign at least 1 user rol<br>Manages the p                                                                                                    | e contact?<br>we general communications from us.<br>a user account?<br>a access to supplier transactions and self-<br>bes this contact need?<br>to specify the responsibilities of the cont<br>opplier Self Service Admin<br>motile information for the supplier co                                     | 9) Yes O No<br>envice tasks.  (e) Yes O No<br>ect.                                                    | 3<br>sting supplier profile information and reques | sting user accounts to grant employees access to the supplier a                              | application. |     | Company Details<br>Contacts<br>Addresses                                              |
| es this contact will receive investmentation of the second second | e contact?<br>we general communications from us.<br>a user account?<br>a access to supplier transactions and self-<br>bes this contact need?<br>to specify the responsibilities of the cont<br>opplier Self Service Admin<br>notifie information for the supplier co                                    | 9) Yes O No<br>en/ce tasks.  (e) Yes O No<br>rct.                                                     | 2<br>ting supplier profile information and reque:  | sting user accounts to grant employees access to the supplier a                              | upplication. | 1   | Company Details<br>Contacts<br>Addresses                                              |
| es this contract need<br>es this contract need<br>what user roles d<br>Magnatiset loser roles d<br>Manages the r<br>mater 2<br>Pres Name                                                                                                    | e contact?<br>a user account?<br>a contact contact need?<br>bes this contact need?<br>to specify the responsibilities of the cont<br>paginer Self Service Admin<br>rotile information for the supplier co                                                                                               | )) Yes O No ervíce tasks.  )) Yes O No ervíce tasks.  )) Yes O No ervíce tasks include upda Last Name | 2<br>sting supplier profile information and reques | sting user accounts to grant employees access to the supplier a<br>Email<br>User@Portal.com  | opplication. | 1 1 | Company Details<br>Contacts<br>Addresses<br>Business Classifications                  |
| branching of the second second s      | e contact?<br>we general communications from us.<br>a user account?<br>a access to supplier transactions and self-<br>cost his contact need?<br>to specify the responsibilities of the cont<br>optier Self Service Admin<br>reofile information for the supplier co                                     | Yes No envice tasks.     Yes No envice tasks.     Yes No envice tasks.                                | D                                                  | sting user accounts to grant employees access to the supplier a<br>Enolit<br>User@Portal.com | upplication. | 1   | Company Details<br>Contacts<br>Addresses<br>Business Classifications<br>Questionnaire |

#### **Adding Additional Contacts**

• Use the "+" symbol in the menu bar to add more contacts as needed

| upplier Registration                                                                                                    |                                                                                                    |                                                                      |                                        |                                           |                                    |  | 2 5                                                                  |
|----------------------------------------------------------------------------------------------------|----------------------------------------------------------------------------------------------------|----------------------------------------------------------------------|----------------------------------------|-------------------------------------------|------------------------------------|--|----------------------------------------------------------------------|
| ontacts                                                                                                    |                                                                                                    |                                                                      |                                        |                                           |                                    |  |                                                                      |
| ntact 1<br>ter contact details. Registration com                                                                                                    | nunications will be sent                                                                                                    | t to this contact.                                                   |                                        |                                           |                                    |  |                                                                      |
| irst Name                                                                                                    |                                                                                                    | Last Name                                                            |                                        | Email<br>TestVendor@TEST.com              |                                    |  |                                                                      |
| Country - Phone                                                                                                    |                                                                                                    |                                                                      | Ext                                    | 7                                         |                                    |  |                                                                      |
| his an administrative contact?                                                                                                    | eations from us.                                                                                                    | O No                                                                 |                                        | _                                         |                                    |  |                                                                      |
| his an administrative contact?<br>Instantive contact will receive general commun<br>est his contact need a user account<br>accounts will provide excess to suppler<br>What user roles does this contact<br>Subject user roles does this contact                                                                                                    | eations from us. • Yes ransactions and self-service tas t need? problibilities of the contact.                                                                                                    | ○ No<br><sub>sks.</sub>                                              |                                        |                                           |                                    |  | Company Details                                                      |
| his an administrative contact?<br>Instance contact will receive general commune<br>es this contact need a user account<br>accounts will provide online access to suppler<br>What user roles does this contact<br>Acegn at least 1 user role to specify the resp<br>Acegn at least 1 user role to specify the resp<br>Acegn at least 1 user role to specify the resp<br>Acegn at least 1 user role to specify the resp<br>Acegn at least 1 user role to specify the resp<br>Acegn at least 1 user role to specify the resp<br>Acegn at least 1 user role to specify the resp<br>Acegn at least 1 user role to specify the resp<br>Acegn at least 1 user role to specify the resp<br>Acegn at least 1 user role to specify the role of the role of the role | eations from us.    Yes  ransactions and self-service tat  t need?  ransbillities of the contact.  ce Admin for the supplier company.                                                                                                    | O No                                                                 | supplier profile information and requ  | esting user accounts to grant employees a | ccess to the supplier application. |  | Company Details<br>Contacts                                          |
| his an administrative contact?<br>determine the contact will receive general commun-<br>es this contact need a user account<br>accounts will provide online access to supplier<br>What user roles ones this contact.<br>Manages the profile information<br>Manages the profile information                                                                                                    | extions from us.      Yes encactions and self-service tar enced? enced? for the supplier company. I                                                                                                    | ○ No<br><sub>sks.</sub> ● Yes ○ No                                   | supplier profile information and requi | esting user accounts to grant employees a | ccess to the supplier application. |  | Company Details Contacts Addresses                                   |
| his an administrative contact?<br>Instance contact will receive general commune<br>as this contact need a user account<br>accounts will provide online access to supplier<br>what user roles does this contact<br>Adarge at least 1 user role to specify here<br>Marages the profile information<br>Add Another Contact                                                                                                    | extension us.<br>• Yes<br>reactions that self-service ter<br>reaced?<br>reaced? | ○ No<br><sub>oks.</sub> ● Yes ○ No<br>Primary tasks include updating | supplier profile information and requ  | esting user accounts to grant employees a | cess to the supplier application.  |  | Company Details<br>Contacts<br>Addresses<br>Business Classifications |

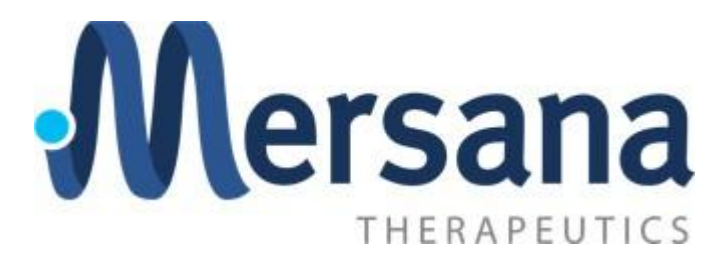

### Step 3: Address Information

#### Add two addresses:

- 1. Company Address
- 2. Remittance Address (can be the same as company address)
- Required fields include:
  - Address name
  - Country/region
  - Address lines
  - City
  - State/Province
  - Postal code
  - Contact email
  - Phone number

| ddresses                                   |                                                                                                    |      | 3  <sub>5</sub>          |
|--------------------------------------------|----------------------------------------------------------------------------------------------------|------|--------------------------|
| ress 1                                     |                                                                                                    |      | ۵                        |
| ddress Name<br>IQ                          | What's this address used for? Select at least 1 purpose.         Image: Comparison of the purchase Orders         Image: Comparison of the purchase of the purchase of the |      |                          |
| ountry/Region<br>Inited States             |                                                                                                    |      | •                        |
| ddress Line 1                              | Address Line 2                                                                                                    | City |                          |
| cate                                       | Postal Code                                                                                                    |      |                          |
| nail                                       | Country<br>US Phone                                                                                                    | Ext  | Company Details          |
| ch contacts are associated to this address |                                                                                                    |      | Contacts                 |
| TEST Vendor                                | TestVendor@TEST.com                                                                                                    |      | Addresses                |
| - Add Another Address                      |                                                                                                    |      | Business Classifications |
|                                            |                                                                                                    |      | Questionnaire            |

### Step 4: Business Classification

- Add relevant business classifications
- If no classifications apply, select "None of the classifications are applicable"

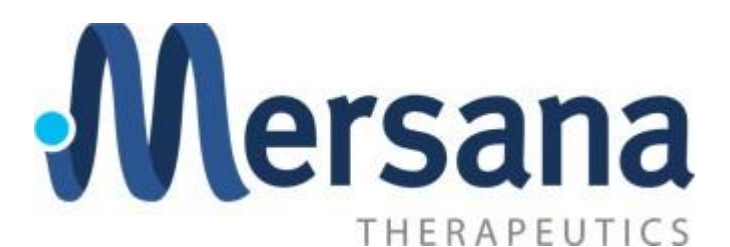

|                                                                                                    |                                    |                                      |                  |                   |   | 415                                                                                   |
|----------------------------------------------------------------------------------------------------|------------------------------------|--------------------------------------|------------------|-------------------|---|---------------------------------------------------------------------------------------|
| siness Classifica                                                                                                    | tions                              |                                      |                  |                   |   |                                                                                       |
| ess classification 1                                                                                                    |                                    |                                      |                  |                   | ± |                                                                                       |
| alfaction<br>nority Owned                                                                                                    |                                    |                                      |                  | Subclassification |   |                                                                                       |
| tifying Agency                                                                                                    |                                    | Other Certifying Agency              |                  | Report            |   |                                                                                       |
|                                                                                                    |                                    |                                      |                  |                   |   |                                                                                       |
| ficate Start Date<br>11/2025                                                                                                    | 8                                  | 04/11/2026                           | 8                |                   |   |                                                                                       |
|                                                                                                    |                                    |                                      |                  |                   |   |                                                                                       |
|                                                                                                    |                                    |                                      |                  |                   |   |                                                                                       |
| current certificates and supportin                                                                                                    | g documents                        |                                      |                  |                   |   |                                                                                       |
|                                                                                                    |                                    |                                      |                  |                   |   |                                                                                       |
| rag and Drop                                                                                                    |                                    |                                      |                  |                   |   |                                                                                       |
| rag and Drop<br>lect or drop files here.                                                                                                    |                                    |                                      |                  |                   |   |                                                                                       |
| rag and Drop<br>ect or drop Ries here,                                                                                                    |                                    |                                      | Add URL          |                   |   |                                                                                       |
| rag and Drop<br>ect or drop Res here.<br>PO 29913 Atrutec, ED48BIT A                                                                        | to Temp Staffing Agr_ L            | art updated on 4/11/2025             | Add URL          |                   |   |                                                                                       |
| rag and Drop<br>ect or drop Ries here,<br>20 20913 Atrutec_E04BiT A<br>Dharmencka Tirumalasetti (A                                          | in Temp Staffing Agr<br>R723       | ast updated on 4/11/2025<br>02.18 KB | لمطة UBL<br>ځ⊗   |                   |   | Company Details                                                                       |
| rag and Drop<br>ect of drop New News,<br>PO 29913 AttrutorD94BIT A<br>Dharmendro Tirumalisetti(JA<br>Add Another Budness Classificati       | to Temp Staffing Agr., L<br>RR72 3 | ast updated on 4/11/2025<br>02:18 KB | Add URL<br>ځ ©   |                   |   | Conçuny Details<br>Confacts                                                           |
| rag and Drop<br>ect or drop files here.<br>PD 29913 Atrudec. EXHIIT A 1<br>Drammendra Tirurnalisetti (A<br>Add Another Business Chestificat | io Temp Staffing Agr. L<br>R72 3   | ait spoked on 4/11/2025<br>22.18 kB  | Add URL<br>عن ©  |                   |   | Company Details<br>Contacts<br>Addresses                                              |
| rag and Drop<br>Let of drap Blockees<br>PO 29913 Anneec, DPABIT AT<br>PO 29913 Anneec, DPABIT AT<br>Add Anneer, Busineer, Costinguin        | to Temp Staffing Agr. L<br>R72 3   | ait updated on 4/11/2025<br>02.18 MB | Add URE<br>عند © |                   |   | Company Details<br>Contacts<br>Addresses<br>Rusiness Classifications                  |
| Irag and Drap<br>End of any line lines<br>PO 29913 Ansee, DAHIIT A<br>Add Austher Buddees Chestinger                                        | to Temp Staffing Agr. L<br>R772 3  | ait updated on 4/11/2025<br>22.18 HB | . مطالعة.<br>خ © |                   |   | Company Details<br>Contacts<br>Addresses<br>Business Classifications<br>Questionnaire |

# Step 5: Questionnaire- Payment and Banking Details

Provide comprehensive banking information:

- Payment Method: Select method
- Payment Currency
- Bank Name
- Bank Address
- Bank Account Number
- Bank Routing Number
- Additional international payment details (if applicable):
  - o IBAN
  - o SWIFT Code
  - o Bank Sorting Code

#### Step 6: Documentation

Upload required documents:

- Tax documents (W-9 or W-8)
- Bank details documentation
- Tax form signature date
- Mersana contact information

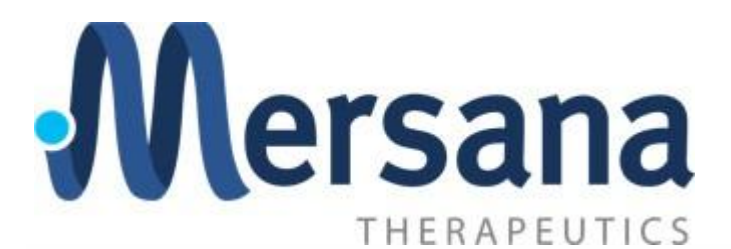

| Questionnaire                                         | 51                       |
|-------------------------------------------------------|--------------------------|
| Supplier Bank Account Details 🗢                       | 015                      |
| Section 1 of 1                                        |                          |
| L Payment Method<br>Required                          |                          |
| <ul> <li>a. ACH (Mersana preferred method)</li> </ul> |                          |
| ) b. Check                                            |                          |
| C. Wire (International Only)                          |                          |
| 2. Payment Currency                                   |                          |
| USD                                                   |                          |
| J. Bank Name                                          |                          |
| TD Bank                                               |                          |
| . Bank Address                                        | Company Details          |
|                                                       | Contacts                 |
| i. Bank Account Number                                | Addresses                |
| Real Readow Marchan                                   | Business Classifications |
|                                                       | Questionnaire            |

| . IDAN<br>Wire Payments Only                                                                       | 51-                      |
|----------------------------------------------------------------------------------------------------|--------------------------|
|                                                                                                    | 015                      |
|                                                                                                    |                          |
|                                                                                                    |                          |
| I. Swift Code                                                                                      |                          |
| Wire Payments Only                                                                                 |                          |
|                                                                                                    |                          |
|                                                                                                    |                          |
| J. Bank Sorting Code                                                                               |                          |
| @Wire Payments Only                                                                                |                          |
|                                                                                                    |                          |
|                                                                                                    |                          |
|                                                                                                    |                          |
| 0. Bank Letter or Document Containing Bank Details                                                 |                          |
| ) a. Please attach document here                                                                   |                          |
|                                                                                                    |                          |
| Ar and uncurrent     Why Required for Damestic Suppliers. W-8 Required for International Suppliers |                          |
| lequired                                                                                           |                          |
| a Please Attach Tax Document                                                                       | Commenter Datalle        |
|                                                                                                    | Company Details          |
| 2. Tax Form Date                                                                                   |                          |
| lequired                                                                                           | Contacts                 |
|                                                                                                    |                          |
|                                                                                                    | Addresses                |
|                                                                                                    |                          |
| 3. Supplet Kemittance Email                                                                        | Rusiness Classifications |
|                                                                                                    | business classifications |
|                                                                                                    |                          |
|                                                                                                    | Ouestionnaire            |

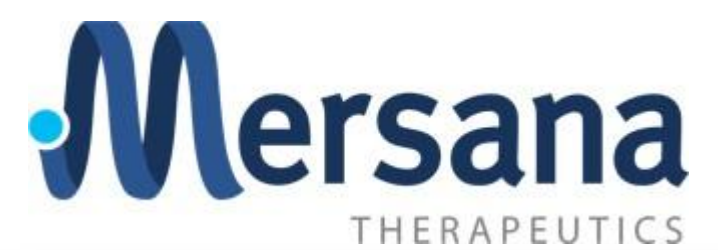

| equired                             | Company Details          |
|-------------------------------------|--------------------------|
|                                     | Contacts                 |
| 5. Mersana Contact Email<br>equired | Addresses                |
|                                     |                          |
|                                     | Business Classifications |
| nd of Section 1 of 1                | Questionnaire            |
| st updated 3 minutes ago            | Cancel Save Submit       |

# After Submission

#### Confirmation

- You will receive a confirmation screen upon submission
- A Mersana Supplier Administrator will review your registration

#### Welcome Email

- Once approved, you'll receive a welcome email
- Instructions for password change will be included
- After password setup, you'll have full profile access

| Confirmation                                  | ×                                                                 |
|-----------------------------------------------|-------------------------------------------------------------------|
| our registration request was submitted. You w | ill receive an email after your registration request is reviewed. |
|                                               |                                                                   |
|                                               | OK                                                                |

## Support

For registration assistance, contact:

• <u>Purchasing@Mersana.com</u>

#### Tips for Successful Registration

- Double-check all entered information
- Ensure document uploads are clear and legible
- Have all required documents prepared before starting
- Use a secure, stable internet connection during registration

## Troubleshooting

If you encounter issues:

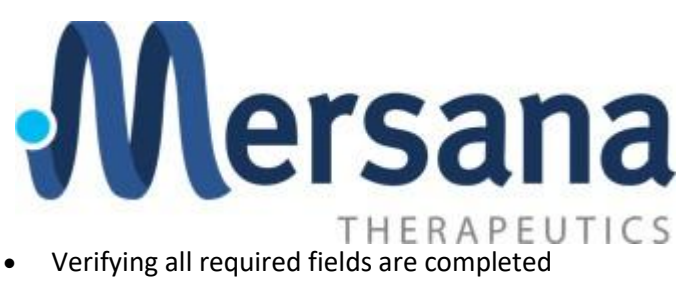

- ٠
- Check document format and file size •
- Contact support if problems persis •